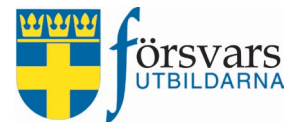

# Handbok Citrix Installation och inloggning

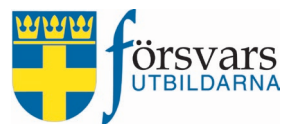

### 1. Installation av Citrix

För att kunna nå FRIDA måste man först ladda ner och installera citrix workspace app.

### 1.2 Nedladdning av Citrix

Börja med att gå till: Https://citrix.com

Välj **Products** och sen klicka på **Download Citrix Workspace app**.

Det kan vara att bilderna nedan inte ser exakt likadana ut när ni går till Citrixs hemsida. Citrix kan ha uppdaterat sin hemsida.

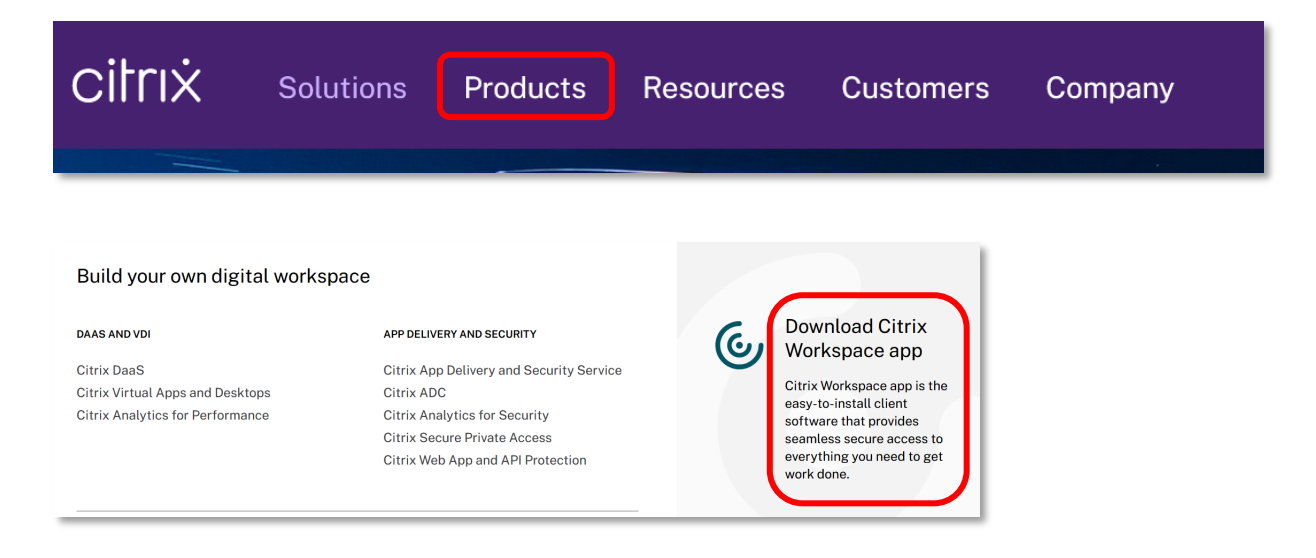

Du kommer då till bilden nedan och väljer **Download**.

## Download Citrix Workspace app

### Everything you need — your apps, files and desktops — at your fingertips.

Citrix Workspace app is the easy-to-install client software that provides seamless, secure access to everything you need to get work done. With this free download, you easily and securely get instant access to all applications, desktops and data from any device, including smartphones, tablets, PCs and Macs.

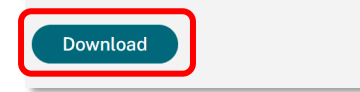

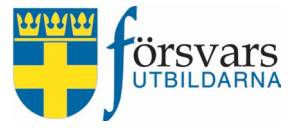

Klicka på pilen nedåt vid *Workspace app for Windows*, då får du fram den senaste versionen av Citrix Workspace.

| Citrix Workspace App<br>Subscribe to RSS notifications of new downloads                                                                                                    |                                                                                                |  |  |  |  |
|----------------------------------------------------------------------------------------------------|------------------------------------------------------------------------------------------------|--|--|--|--|
|                                                                                                    | End-user adoption resources                                                                    |  |  |  |  |
|                                                                                                    | Get your team up and running fast with these Citrix Workspace App end-user adoption resources. |  |  |  |  |
|                                                                                                    | View resources →                                                                               |  |  |  |  |
| Note: If you are an end user/non-administrator we recommend that you contact your system administrator or IT help desk. They have the setup information required and your company may also have specific version requirements. |                                                                                                |  |  |  |  |
| ✓ Workspace app for Windows                                                                                                    |                                                                                                |  |  |  |  |
| ✓ Workspace                                                                                                    | app for Mac                                                                                    |  |  |  |  |
| V Workspace                                                                                                    | app for Linux                                                                                  |  |  |  |  |

Klicka på den senaste versionen av Citrix Workspace.

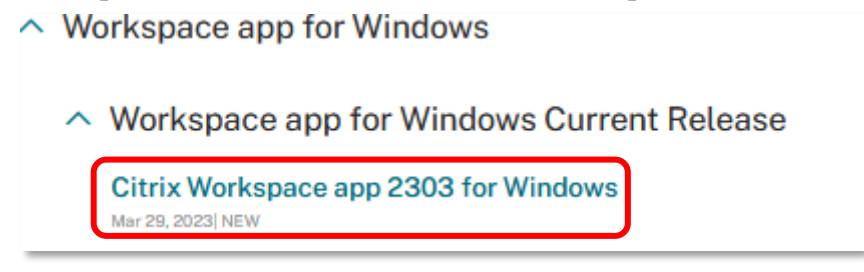

Ladda ner filen genom att klicka på knappen **Download Citrix Workspace for Windows**:

### **Compatible with**

Windows 11, 10 as well as Windows Server 2022, 2019, 2016.

Download Citrix Workspace app for Windows

(276 MB - .exe)

```
Version: 23.3.0.55(2303)
```

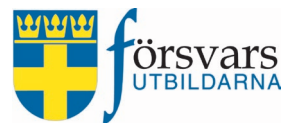

Hämta den nedladdade filen från hämtade filer och tryck **Ja** för att tillåta att Citrix får göra ändringar på datorn. Klicka sedan på **Start**.

| Citrix Workspace |                                                                                                    |  |  |  |  |
|------------------|----------------------------------------------------------------------------------------------------|--|--|--|--|
|                  | Welcome to Citrix Workspace                                                                                                    |  |  |  |  |
|                  | Citrix Workspace app installs software that allows access to<br>virtual applications that your organization provides,<br>including software that allows access to the applications<br>that use your browser.                                                           |  |  |  |  |
| Workspace        | <ul> <li>Allow applications access to your webcam and<br/>microphone.</li> <li>Allow applications to use your location.</li> <li>Allow access to local applications authorized by your<br/>company.</li> <li>Save your credential to sign in automatically.</li> </ul> |  |  |  |  |
|                  | Click Start to set up and install Citrix Workspace app on<br>your computer.                                                                                                    |  |  |  |  |
| citrix           |                                                                                                    |  |  |  |  |
|                  | Start Cancel                                                                                                    |  |  |  |  |

Acceptera licensen och klicka på Next.

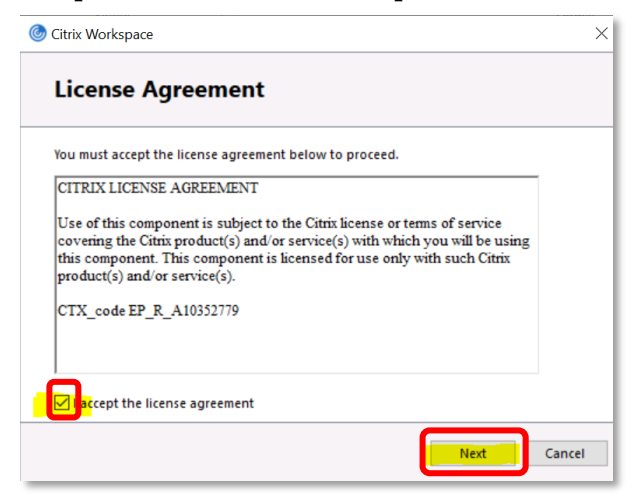

### Klicka på Install.

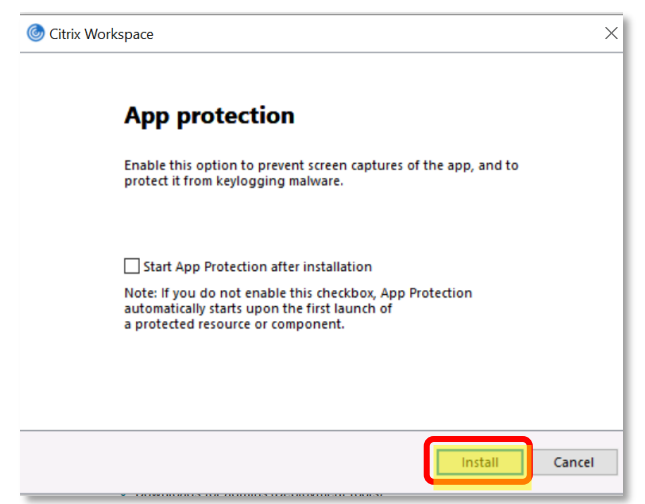

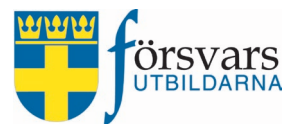

### Klicka på **Finish**.

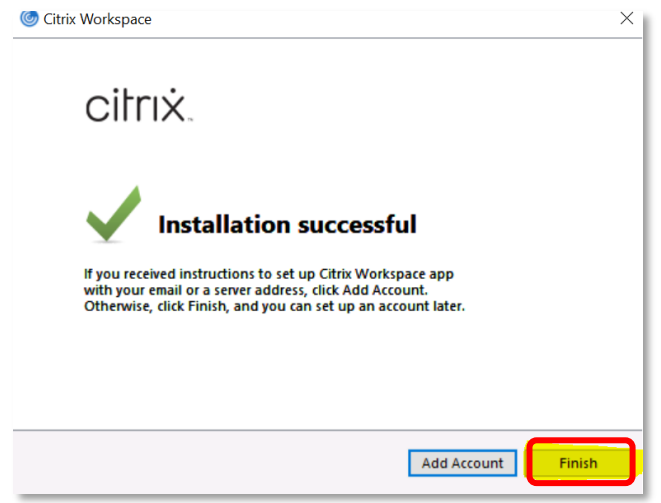

### **1.2 Logga in på Citrix**

Nu är installationen klar och du kan gå till <u>Https://portal.forsvarsutbildarna.se</u> i webbläsaren. Logga in med de inloggningsuppgifter du fått från Försvarsutbildarnas kansli.

| itrix Gateway    | https://portal.forsvarsu | itbildarna.se/vpn/index.html |               |        | ŝ | $\bigtriangledown$ | ± 1 | II\ ( |
|------------------|--------------------------|------------------------------|---------------|--------|---|--------------------|-----|-------|
|                  |                          |                              |               |        |   |                    |     |       |
|                  |                          |                              |               |        |   |                    |     |       |
|                  |                          |                              |               |        |   |                    |     |       |
| 1.               |                          |                              |               |        |   |                    |     |       |
|                  |                          |                              | Please log on |        |   |                    |     |       |
|                  |                          | User name                    |               |        |   |                    |     |       |
| <b>Citrix</b> Ga | <b>ix</b> Gateway        | Password                     |               |        |   |                    |     |       |
|                  |                          |                              |               | Log On |   |                    |     |       |
|                  |                          |                              |               |        |   |                    |     |       |
|                  |                          |                              |               |        |   |                    |     |       |
|                  |                          |                              |               |        | A |                    |     |       |

Inloggningsuppgifterna till Citrix och FRIDA är nästa likadana, med skillnaden att här skriver man *inte* en bokstav före användarnamnet vilket man gör vid inloggningen i nästa steg till FRIDA.

Vid problem mejla: IT@forsvarsutbildarna.se eller ring kansliet 08-587 742 00.